# SPECIFIKACIJA PRVOG PROJEKTNOG ZADATKA

Osnovi informacionih sistema i softverskog inženjerstva 2019/20

# Sadržaj

| 1. Izgled aplikacije                    | 3 |
|-----------------------------------------|---|
| 1.1 Meni aplikacije (#menu_bar)         | 4 |
| 1.2 Toolbar aplikacije (#toolbar)       | 4 |
| 1.3 Status Bar aplikacije (#status_bar) | 5 |
| 2. Model sistema                        | 6 |
| 3. Funkcionalnosti sistema              | 8 |
| 3. Raspodela zadataka po sudentima1     | 7 |
| 4. Serijalizacija sistema 1             | 8 |
| 5. Implementacija sistema 1             | 8 |
| 6. Upotreba Git-a                       | 9 |

# I. Izgled aplikacije

Implementirati aplikaciju za potrebe referenata studentske službe uz oslonac na programski jezik Java i biblioteku za razvoj grafičke korisničke sprege (engl. *interface*) *Swing*.

Glavni prozor (**#glavni\_prozor**) aplikacije inicijalno treba da zauzima ¾ dužine i širine monitora i da bude centriran u odnosu na ekran. Na slici 1.1 je prikazana tabela svih studenata (odabran tab "Studenti"). Kada se odabere tab "*Profesori*" prikazuje se tabela sa svim profesorima, a kada se odabere tab "*Predmeti*" prikazuje se tabela sa listom svih predmeta. Sva polja o studentima treba da budu prikazana u tabeli. Ovo se takođe odnosi na tabelu sa profesorima, odnosno predmetima.

| Stuc  | lentska    | služba | I       |             |   |                  |          |         |         | ×    |
|-------|------------|--------|---------|-------------|---|------------------|----------|---------|---------|------|
| Ne    | ew E       | Edit   | Help    |             |   |                  |          |         |         |      |
| +•    |            |        |         |             |   |                  |          |         |         | 2    |
| Stu   | ıdenti     | Prof   | esori   | Predmeti    |   |                  |          |         |         |      |
|       | Indeks     | \$     | Ime 🗢   | Prezime     | ¢ | Godina studija 🌲 | Status 🗢 | Prosek  | \$      |      |
|       | sw-4-20    | )19    | Kalina  | Kalinić     |   | 1                | в        | 9.5     |         |      |
|       | sw-1-20    | )19    | Marko   | Marković    |   | 2                | в        | 8.9     |         |      |
|       | sw-3-20    | )19    | Zorana  | Zoranović   |   | 2                | В        | 7.7     |         |      |
|       | sw-2-20    | )19    | Milutin | Milutinović |   | 4                | s        | 6.7     |         |      |
|       |            |        |         |             |   |                  |          |         |         |      |
|       |            |        |         |             |   |                  |          |         |         |      |
|       |            |        |         |             |   |                  |          |         |         |      |
|       |            |        |         |             |   |                  |          |         |         |      |
|       |            |        |         |             |   |                  |          |         |         |      |
| Stude | entska slu | užba   |         |             |   |                  | 1        | 3:15 27 | 7.10.20 | 019. |

Slika 1.1 Početni izgled aplikacije - prikaz svih studenata

Glavni prozor sadrži:

- 1. Traku sa menijima (engl. Menu Bar) aplikacije
- 2. Traku sa alatkama (engl. Toolbar) aplikacije
- 3. Tabelu sa izabranim entitetima
- 4. Statusnu traku (engl. Status Bar) aplikacije

Osnovi informacionih sistema i softverskog inženjerstva 2019/20

#### I.I Meni aplikacije (#menu\_bar)

*Menu Bar* aplikacije poseduje 3 menija, a svaki od njih dolenavedene stavke, odnosno podmenije (slika 1.2):

- 1. File
  - a) New Dodavanje novog entiteta u sistem.
  - b) Close Zatvaranje aplikacije.
- **2.** Edit
  - a) Edit Izmena postojećeg entiteta.
  - b) Delete Brisanje postejećeg entiteta.
- 3. Help
  - a) Help Ova sekcija treba da sadrži detaljan opis o načinu korišćenja aplikacije.
    Potrebno je objasniti kako se svaka od dolenavedenih funkcionalnosti može sprovesti u delo i to u vidu niza korisničkih akcija. Takođe, potrebno je navesti prečice (akceleratore) koje naprednim korisnicima mogu olakšati rad.
  - *b) About* Prikaz verzije aplikacije, kao i kratak opis iste. Nakon toga treba da sledi sažeta biografija svakog autora.

| Studentska služba |      |        |  |
|-------------------|------|--------|--|
| New               | Edit | Help   |  |
| 🔂 New             |      | Ctrl+N |  |
| 🗙 Close           |      | Ctrl+C |  |

Slika 1.2 Meni aplikacije

Sve stavke menija treba da imaju ikonicu, accelerator i mnemonik.

#### I.2 Toolbar aplikacije (#toolbar)

*Toolbar* aplikacije treba da sadrži 4 dugmeta i jedno polje za unos teksta. Izgled *Toolbar*-a je dat na slici 1.3.

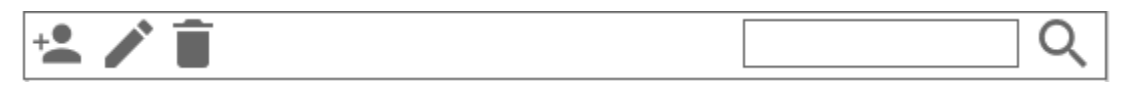

Slika 1.3 Toolbar aplikacije

Prvo dugme služi za otvaranje dijaloga za kreiranje novog studenta/profesora/predmeta. Drugo dugme služi za otvaranje dijaloga za izmenu postojećeg studenta/profesora/predmeta, dok treće dugme briše selektovani enitet iz tabele.

#### **SPECIFIKACIJA PRVOG PROJEKTNOG ZADATKA** Osnovi informacionih sistema i softverskog inženjerstva 2019/20

U tekstualno polje za pretragu korisnik može uneti kriterijume kombinovane pretragu i pritiskom na dugme za pretragu pretražiti datu tabelu. U tabeli će biti prikazani entiteti koji zadovoljavaju kriterijume kombinovane pretrage. Tekstualno polje za pretragu i dugme za pretragu mogu da budu pozicionirani i iznad tabele studenata/profesora/predmeta, tj. nije obavezno da budu sastavni deo toolbar-a.

Toolbar može da se proširi sa ikonicama za ostale funkcionalnosti, po potrebi.

Sve stavke Toolbara-a moraju imati ikonice, tooltip-ove i vezane akceleratore.

#### I.3 Status Bar aplikacije (#status\_bar)

Status bar aplikacije (primer naveden na slici 1.4) treba minimalno da sadrži:

- 1) trenutni datum
- 2) trenutno vreme
- 3) naziv aplikacije

Studentska služba

13:15 27.10.2019.

Slika 1.4 Status bar aplikacije

### 2. Model sistema

Aplikacija rukuje sledećim entitetima, koji imaju dolenavedene atribute:

### Student (#student)

- Ime
- Prezime
- Datum rođenja
- Adresa stanovanja
- Kontakt telefon
- E-mail adresa
- Broj indeksa
- Datum upisa
- Trenutna godina studija
- Status (tipa enum: "B"- za budžet i "S" za samofinansiranje)
- Prosečna ocena
- Spisak predmeta koje student sluša

#### **Profesor (#profesor)**

- Ime
- Prezime
- Datum rođenja
- Adresa stanovanja
- Kontakt telefon
- E-mail adresa
- Adresa kancelarije
- Broj lične karte
- Titula
- Zvanje
- Spisak predmeta na kojima je profesor

### **Predmet (#predmet)**

- Šifra predmeta
- Naziv predmeta
- Semestar
- Godina studija u kojoj se predmet izvodi
- Predmetni professor
- Spisak studenata koji slušaju predmet

Navedene klase su obavezne. Moguće je proširiti postojeće klase i/ili dodavati nove.

### 3. Funkcionalnosti sistema

- 1. Dodavanje novog studenta (#dodavanje\_studenta)
- 2. Izmena postojećeg studenta (#izmena\_studenta)
- 3. Brisanje postojećeg studenta (#brisanje\_studenta)
- 4. Kombinovana pretraga studenta (#pretraga\_studenata)
- 5. Sortiranje studenata po (#sortiranje\_studenata):
  - a. indeksu (rastuće/opadajuće)
  - b. imenu (rastuće/opadajuće)
  - c. prezimenu (rastuće/opadajuće)
  - d. datumu rođenja (rastuće/opadajuće)
  - e. godini upisa (rastuće/opadajuće)
  - f. statusu (rastuće/opadajuće)
  - g. prosečnoj oceni (rastuće/opadajuće)
- 6. Dodavanje studenata na predmet (Moguće je dodati studente koji su odgovarajuća godina studija) (#dodavanje\_studenta\_na\_predmet)
- 7. Uklanjanje studenata sa predmeta (#uklanjanje\_studenta\_sa\_predmeta)
- 8. Dodavanje novog predmeta (#dodavanje\_predmeta)
- 9. Izmena postojećeg predmeta (#izmena\_predmeta)
- 10. Brisanje postojećeg predmeta (#brisanje\_predmeta)
- 11. Kombinovana pretraga predmeta (#pretraga\_predmeta)
- 12. Sortiranje predmeta po (#sortiranje\_predmeta):
  - a. šifri (rastuće/opadajuće)
  - b. nazivu (rastuće/opadajuće)
  - c. semestru (rastuće/opadajuće)
  - d. godini u kojoj se predmet sluša (rastuće/opadajuće)
- 13. Dodavanje novog profesora (#dodavanje\_profesora)
- 14. lzmena postojećeg profesora (#izmena\_profesora)
- 15. Brisanje postojećeg profesora (#brisanje\_profesora)
- 16. Kombinovana pretraga profesora (#pretraga\_profesora)

- 17. Sortiranje profesora po (#sortiranje\_profesora):
  - a. imenu (rastuće/opadajuće)
  - b. prezimenu (rastuće/opadajuće)
  - c. datumu rođenja (rastuće/opadajuće)
- 18. Dodavanje profesora na predmet (#dodavanje\_profesora\_na\_predmet)
- 19. Uklanjanje profesora sa predmeta (#uklanjanje\_profesora\_sa\_predmeta)

### Smernice za implementacije gorenavedenih funkcionalnosti

#### Dodavanje studenta

Odabirom odgovarajućeg dugmeta (na datom primeru to je prvo dugme iz toolbar-a) otvara se novi dijalog za dodavanje studenta (slika 3.1). Dijalog treba da bude modalan i centriran u odnosu na glavni prozor koji ga poziva. Treba da ima dva dugmeta, koje služe za potvrdu (*"Potvrda*") i odustanak unosa novog studenta (*"Odustanak*"). Sva polja moraju biti validno popunjena, u suprotnom onemogućiti pritisak dugmeta "Potvrda".

| Stuc |             |                                     | ×         |         |      |
|------|-------------|-------------------------------------|-----------|---------|------|
| Ne   | ew Ed       | Dodavanje studenta                  |           |         |      |
| +•   | / 1         | Ime*                                |           |         | 2    |
| Stu  | udenti      | Prezime*                            |           |         |      |
|      |             | Datum rođenja*                      |           |         |      |
|      | Indeks      | Adresa stanovanja*                  | rosek     | \$      |      |
|      | sw-4-201    | Broj telefona*                      | .5        |         |      |
|      | sw-3-201    | Broj indeksa*                       | .7        |         |      |
|      | sw-2-201    | Trenutna godina studija* 🛛 (prva) 🔍 | .7        |         |      |
|      |             | Budžet                              |           |         |      |
|      |             | 🔿 Samofinansiranje                  |           |         |      |
|      |             | Odustanak Potvrda                   |           |         |      |
|      |             |                                     |           |         |      |
| Stud | entska služ | l<br>ba 13:                         | 1<br>15 2 | 7.10.2( | 019. |

Slika 3.1 Dodavanje studenta

#### Izmena studenta

Odabirom odgovarajućeg dugmeta (na datom primeru to je drugo dugme iz toolbar-a) otvara se novi dijalog za izmenu selektovanog studenta iz tabele (slika 3.2). Dijalog treba da bude modalan i centriran u odnosu na dijalog koji ga poziva. Po otvaranju dijaloga, svako polje za unos teksta treba da sadrži podatke selektovanog studenta. Dijalog treba da ima i dva dugmeta, koji služe za potvrdu ("*Potvrda*") i odustanak od izmene ("*Odustanak*"). Ukoliko neko od polja nije validno popunjeno, onemogućiti pritisak dugmeta "Potvrda".

| Stud |                    | - 5                                             | ×     |        |      |  |  |
|------|--------------------|-------------------------------------------------|-------|--------|------|--|--|
| Ne   | ew Ed              | Dodavanje studenta                              |       |        |      |  |  |
| +•   | <b>/</b>           | Ime* Marko                                      |       |        | Q    |  |  |
| Stu  | udenti             | Prezime* Marković                               |       |        |      |  |  |
|      |                    | Datum rođenja* 20.05.1997.                      |       |        |      |  |  |
|      | Indeks             | Adresa stanovanja* 🛛 Futoška bb, 21000 Novi Sad | rosek | \$     |      |  |  |
|      | sw-4-201           | Benital-ferre®                                  | .5    |        |      |  |  |
|      | sw-1-201           | +38102 1234307                                  | .9    |        |      |  |  |
|      | sw-3-201           | Broj indeksa* sw-1-2019                         | .7    |        |      |  |  |
|      | sw-2-201           | Trenutna godina studija* 🛛 III (treća) 🛛 🔻      | .7    |        |      |  |  |
|      |                    | Budžet                                          |       |        |      |  |  |
|      | 🔿 Samofinansiranje |                                                 |       |        |      |  |  |
|      |                    | Odustanak Potvrda                               |       |        |      |  |  |
| Stud | entska služ        | iba 13:                                         | 15 2  | 7.10.2 | 019. |  |  |

Slika 3.2 Izmena selektovanog studenta

#### Brisanje studenta

Odabirom odgovarajućeg dugmeta (na datom primeru to je treće dugme iz toolbar-a) otvara se novi dijalog u okviru kog korisnik treba da potvrdi da li želi da obriše selektovanog studenta iz tabele (slika 3.3). Dijalog treba da bude modalan, centriran u odnosu na dijalog koji ga je pozvao i da sadrži dva dugmeta za potvrdu brisanja (*"Potvrda*") i odustanak od brisanja (*"Odustanak*").

| Studentska služ   | ba                                                |         | - 🗆 3    | ×  |
|-------------------|---------------------------------------------------|---------|----------|----|
| New Edit          | Help                                              |         |          |    |
| ** 🖍 📋            |                                                   |         | Q        |    |
| Studenti Pr       | ofesori Predmeti                                  |         |          |    |
| Indaka            |                                                   | Drazak  |          |    |
| Indeks            | Brisanje studenta – 🗆 🗙                           | Prosek  | -        |    |
| sw-4-2019         | -                                                 | 9.5     |          |    |
| sw-1-2019         | Da li ste sigurni da želite da obrišete studenta? | 8.9     |          |    |
| sw-3-2019         |                                                   | 7.7     |          |    |
| sw-2-2019         | Odustanak Potvrda                                 | 6.7     |          |    |
|                   |                                                   |         |          |    |
|                   |                                                   |         |          |    |
|                   |                                                   |         |          |    |
|                   |                                                   | 1       |          |    |
|                   |                                                   |         |          |    |
| Studentska služba | 1:                                                | 3:15 27 | .10.2019 | 9. |

Slika 3.3 Dijalog za brisanje selektovanog studenta

#### Pretraga studenata

Potrebno je omogućiti kombinovanu pretragu svih studenata u tabeli. U odgovarajuće polje za unos teksta unosi se kriterijum pretrage i klikom na dugme za pretragu vrši se pretraga. Primer unosa:

```
ime:Marko;prezime:Marković;indeks:sw-1-2019
```

Separator kriterijuma pretrage je u ovom primeru ; (tačka-zarez).

Neophodno je parsirati zadati string i za date vrednosti izvršiti pretragu. U tabeli treba da ostanu samo studenti koji zadovoljavaju zadati kriterijum. Na slici 3.4 nalazi se rezultat pretrage za unos: ime:Marko;prezime:Marković;indeks:RA1-2019

| Stuc  | lentska   | služi    | ba      |          |   |                   |      |            |       |         |        | ×□   |
|-------|-----------|----------|---------|----------|---|-------------------|------|------------|-------|---------|--------|------|
| Ne    | w         | Edit     | Help    |          |   |                   |      |            |       |         |        |      |
| +     |           | Î        |         |          |   | ime:Marko;prezime | e:Ma | rković;inc | deks: | sw-1-20 | 19     | Q    |
| Stu   | ıdenti    | Pre      | ofesori | Predmeti |   |                   |      |            |       |         |        |      |
|       |           |          |         |          |   |                   |      |            |       |         |        | 1    |
|       | Indeks    | <b>+</b> | lme 🗢   | Prezime  | ŧ | Godina studija    | ÷    | Status     | \$    | Prosek  | \$     |      |
|       | sw-1-20   | )19      | Marko   | Marković |   | 2                 |      | В          |       | 8.9     |        |      |
|       |           |          |         |          |   |                   |      |            |       |         |        |      |
|       |           |          |         |          |   |                   |      |            |       |         |        |      |
|       |           |          |         |          |   |                   |      |            |       |         |        |      |
|       |           |          |         |          |   |                   |      |            |       |         |        |      |
|       |           |          |         |          |   |                   |      |            |       |         |        |      |
|       |           |          |         |          |   |                   |      |            |       |         |        |      |
|       |           |          |         |          |   |                   |      |            |       |         |        |      |
| '     |           |          |         |          |   |                   |      |            |       |         |        | ]    |
|       |           |          |         |          |   |                   |      |            |       |         |        |      |
|       |           |          |         |          |   |                   |      |            |       |         |        |      |
| Stude | entska sl | užba     |         |          |   |                   |      |            | 13    | 8:15 2  | 7.10.2 | 019. |

Slika 3.4 Primer pretrage studenata

#### Sortiranje studenata

Potrebno je omogućiti sortiranje svih studenata u tabeli po:

- a) indeksu (rastuće/opadajuće)
- b) imenu (rastuće/opadajuće)
- c) prezimenu (rastuće/opadajuće)
- d) datumu rođenja (rastuće/opadajuće)
- e) godini upisa (rastuće/opadajuće)
- f) statusu (rastuće/opadajuće)
- g) prosečnoj oceni (rastuće/opadajuće)

Obezbediti sortiranje i u rastućem i u opadajućem redosledu. Na slici 3.5 prikazani su studenti sortirani po broju indeksa.

| Studentska služba – 🗆 🗙     |                                     |         |             |                |            |        |     |  |
|-----------------------------|-------------------------------------|---------|-------------|----------------|------------|--------|-----|--|
| Ne                          | ew Edit                             | Help    |             |                |            |        |     |  |
| ± ∕ ≣                       |                                     |         |             |                |            |        | ] Q |  |
| Studenti Profesori Predmeti |                                     |         |             |                |            |        |     |  |
|                             | Indeks 🌲                            | lme 🗢 🗢 | Prezime 🗧   | Godina studija | 🕽 Status 🗢 | Prosek | \$  |  |
|                             | sw-1-2019                           | Marko   | Marković    | 2              | В          | 8.9    |     |  |
|                             | sw-2-2019                           | Milutin | Milutinović | 4              | s          | 6.7    |     |  |
|                             | sw-3-2019                           | Zorana  | Zoranović   | 2              | В          | 7.7    |     |  |
|                             | sw-4-2019                           | Kalina  | Kalinić     | 1              | В          | 9.5    |     |  |
|                             |                                     |         |             |                |            |        |     |  |
|                             |                                     |         |             |                |            |        |     |  |
|                             |                                     |         |             |                |            |        |     |  |
|                             |                                     |         |             |                |            |        |     |  |
|                             |                                     |         |             |                |            |        |     |  |
| Stud                        | Studentska služba 13:15 27.10.2019. |         |             |                |            |        |     |  |

Slika 3.5 Sortiranje studenata po broju indeksa

Dodavanje, izmenu, brisanje, pretragu i sortiranje predmeta i profesora uraditi po uzoru na iste funkcionalnosti za studente.

#### Dodavanje studenta na predmet

Odabirom odgovarajućeg dugmeta (na datom primeru to je četvrto dugme iz toolbar-a) otvara se novi dijalog za dodavanje studenta na predmet (slika 3.6). Korisnik treba da unese indeks studenta, koji se dodaje na selektovani predmet. Student treba da bude na odgovarajućoj godini studija, da bi mogao da bude dodat na predmet. U slučaju da ne može da se doda na predmet, onemogućiti odabir dugmet "*Potvrda*".

Dijalog treba da bude modalan, centriran u odnosu na dijalog koji ga je pozvao i da sadrži jedno polje za unos teksta i dva dugmeta za potvrdu dodavanja ("*Potvrda*") i odustanak od dodavanja ("*Odustanak*").

| Studentska služba  |                              | – 🗆 X             |
|--------------------|------------------------------|-------------------|
| New Edit He        | lp                           |                   |
| ** 🖍 🗎 🛃           | <u>.</u>                     | Q                 |
| Studenti Profeso   | i Predmeti                   |                   |
|                    | Producet de devenie studente |                   |
| Šifra 🗢 Naziv      | tudenta                      | ta 🗢 Studenti     |
| PROJSW-E2 Projekto | Indeks studenta*             | Prikaži           |
| WP-E2 Web pro      |                              | Prikaži           |
| SIMS-E3 SIMS       |                              | Prikaži           |
|                    | Odustanak Potvrda            |                   |
|                    |                              |                   |
|                    |                              |                   |
|                    |                              |                   |
|                    |                              |                   |
| Studentska služba  | 1                            | 13:15 27.10.2019. |

Slika 3.6 Dodavanje studenta na predmet

#### Dodavanje profesora na predmet

Odabirom odgovarajućeg dugmeta (na datom primeru to je peto dugme iz toolbar-a) otvara se novi dijalog za dodavanje profesora na predmet (slika 3.7). Korisnik treba da unese broj lične karte profesora, koji se dodaje na selektovani predmet.

Dijalog treba da bude modalan, centriran u odnosu na dijalog koji ga je pozvao i da sadrži jedno polje za unos teksta i dva dugmeta za potvrdu dodavanja ("*Potvrda*") i odustanak od dodavanja ("*Odustanak*").

| Studentska sl   | užba         |                               |           | – 🗆 X       |
|-----------------|--------------|-------------------------------|-----------|-------------|
| New Edi         | t Hel        | p                             |           |             |
| <u>"</u> 🖌 🖬    | ī + <b>1</b> |                               |           | Q           |
| Studenti        | Profesori    | Predmeti                      |           |             |
|                 |              |                               | 1         |             |
| Šifra 🗢         | Naziv        | Predmet - dodavanje profesora | udenata 🗢 | Studenti    |
| PROJSW-E2       | Projektov    |                               |           | Prikaži     |
| WP-E2           | Web prog     | Broj lične karte profesora*   |           | Prikaži     |
| SIMS-E3         | SIMS         |                               |           | Prikaži     |
|                 |              | Odustanak Potvrda             |           |             |
|                 |              |                               |           |             |
|                 |              |                               |           |             |
|                 |              |                               |           |             |
| Studentska služ | í ha         |                               | 13-15     | 27 10 2019  |
| Studentska služ |              |                               | 13.15     | 27.10.2015. |

Slika 3.7 Dodavanje profesora na predmet

#### Brisanje studenta sa predmeta

Kada se klikne link "*Prikaži*" prikazuje se lista svih studenata na predmetu (slika 3.8). Moguće je selektovati studenta i klikom na dugme "*Obriši*" ukloniti ga sa predmeta.

Dijalog treba da bude modalan, centriran u odnosu na dijalog koji ga je pozvao i da sadrži dva dugmeta za brisanje studenta sa predmeta ("*Obriši*") i vraćanje nazad na tabelu sa svim studentima ("*Nazad*").

| Studentska služba                                |                                                  | - ¤ ×                                              |
|--------------------------------------------------|--------------------------------------------------|----------------------------------------------------|
| New Edit H                                       | elp                                              |                                                    |
| ±∕∎±                                             | <b>.</b>                                         | Q                                                  |
| Studenti Profeso                                 | Spisak studenata                                 |                                                    |
| ŠifraNazivPROJSW-E2ProjektWP-E2Web prSIMS-E3SIMS | sw-1-2019<br>sw-2-2019<br>sw-3-2019<br>sw-4-2019 | denata 🗢 Studenti<br>Prikaži<br>Prikaži<br>Prikaži |
|                                                  | Obriši Nazad                                     |                                                    |
| Studentska služba                                |                                                  | 13:15 27.10.2019.                                  |

Slika 3.8 Brisanje studenta sa predmeta

#### SPECIFIKACIJA PRVOG PROJEKTNOG ZADATKA

Osnovi informacionih sistema i softverskog inženjerstva 2019/20

### 3. Raspodela zadataka po sudentima

Prvi student treba da implementira stavke sa sledećim oznakama:

- 1. #dodavanje\_studenta
- 2. #izmena\_studenta
- 3. #brisanje\_studenta
- 4. #pretraga\_studenata
- 5. #sortiranje\_studenata
- 6. #dodavanje\_profesora
- 7. #izmena\_profesora
- 8. #sortiranje\_profesora
- 9. #dodavanje\_studenta\_na\_predmet
- 10. #uklanjanje\_studenta\_sa\_predmeta
- 11.#student
- 12.#menu\_bar
- 13.#status\_bar

#### Drugi student treba da implementira stavke sa sledećim oznakama:

- 1. #dodavanje\_predmeta
- 2. #izmena\_predmeta
- 3. #brisanje\_predmeta
- 4. #pretraga\_predmeta
- 5. #sortiranje\_predmeta
- 6. #brisanje\_profesora
- 7. #pretraga\_profesora
- 8. #dodavanje\_profesora\_na\_predmet
- 9. #uklanjanje\_profesora\_sa\_predmeta
- 10. #profesor
- 11.#predmet
- 12.#toolbar
- 13.#glavni\_prozor

## 4. Serijalizacija sistema

Svi uneti podaci, prilikom zatvaranja aplikacije, treba da budu sačuvani u datotekama. Prilikom pokretanja aplikacije potrebno je izvršiti deserijalizaciju podataka, koji se nalaze u datotekama, u interne strukture podataka.

### 5. Implementacija sistema

Projekat implementirati korišćenjem Java programskog jezika i Java Swing biblioteke.

# 6. Upotreba Git-a

Obavezno je korišćenje Sistema za kontrolu verzija *git*. Kao udaljeni repoziorijum, može se koristiti Github ili Gitlab. Neophodno je da projekat bude u privatnom repozitorijumu, na koji će predmetni asistent biti dodat kao *collaborator/reporter*. Prilikom *commit*-ovanja izvornog koda, neophodno je na početku poruke navesti oznaku stavke koju je student delimično ili u potpunosti implementirao, npr.

#### git commit -m "#dodavanje\_studenta Implementacija forme za dodavanje studenta"

U okviru ovog dokumenta, pored svake funkcionalnosti, nalaze se i oznake koje treba koristiti prilikom *commit*-ovanja.

Commit-i čija poruka ne počinje oznakom stavke, biće ignorisani.